## MR-EP パスワード変・セキュリティコードのリセット

- Web 管理コンソールのログイン画面を表示します。 https://identity.webrootanywhere.com/v1/Account/login
- ② 「パスワードをお忘れですか。」をクリックします。

| opentext       |            |               |
|----------------|------------|---------------|
| ログインする         |            |               |
| 電子メールアドレス/ 電話番 | 3          |               |
| パスワード          |            | パスワードをお忘れですか。 |
|                |            |               |
|                | 続ける<br>または |               |
|                | 続行: Zix    |               |
|                |            | <i>a</i>      |

【パスワードリセットの場合】

① [パスワードまたはセキュリティコードのリセット] 画面が表示されたら [パスワードを忘れました] をクリックします。

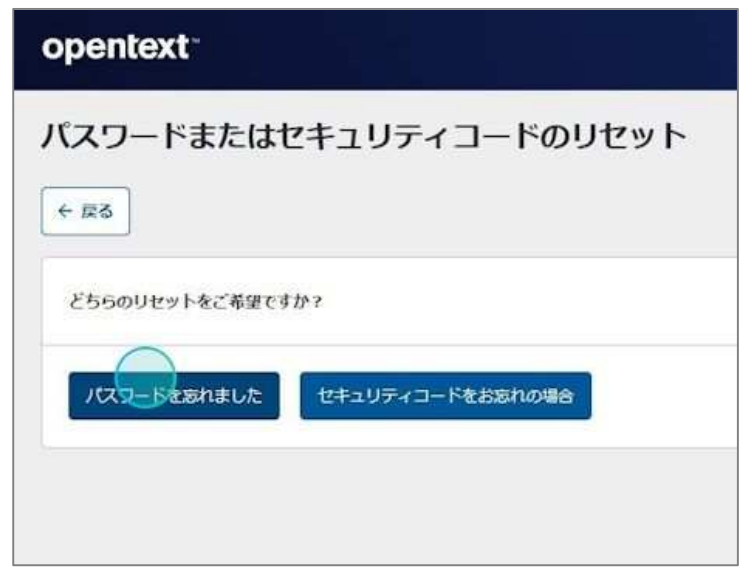

② 管理者として登録した E メールアドレスを入力し、「送信」をクリックします。

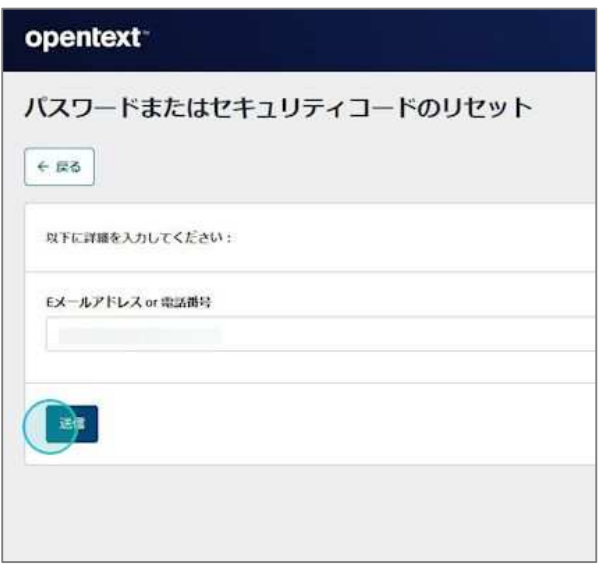

③ 登録時に設定した質問が表示されたら答えを入力し、「送信」をクリックします。

| opentext               |
|------------------------|
| パスワードまたはセキュリティコードのリセット |
| € ₹3                   |
| 以下に詳細を入力してください:        |
| 母親の出生地は?               |
|                        |
| E                      |
|                        |

④ [電子メールを確認してください] 画面が表示されます。

| opentext:                                                                                                    |  |
|----------------------------------------------------------------------------------------------------|--|
| パスワードまたはセキュリティコードのリセット                                                                                                    |  |
| 0.85                                                                                                    |  |
| m/x-nematic CCEN                                                                                                    |  |
| 200814-279123088910-622288878988.029-FUESE00008888889289287.800-C0002-FODE00874-678296878-67912388092326-FFIOE8829624378-FFIOE882962478-FFIOE88296245-FFIOE88296245-FFIOE88                                                                                                    |  |
| A CONTRACT OF A CONTRACT OF A |  |

⑤ メールが届いたら、文中のリンクをクリックします。

| * お客様の<br>ToDoIC追加す | Dウェブルート コンソール パスワード                                                                    |
|---------------------|----------------------------------------------------------------------------------------|
| 差出人 : 医             | "Webroot Console Password" <noreply@webrootanywhere.com></noreply@webrootanywhere.com> |
| то : Е              | 2 .co.jp                                                                               |
| 弊社製品をご利<br>ご請求いただい  | ll用いただき誠にありがとうございます。<br>vた、パスワードをリセットするリンクは次のとおりです:                                    |
| https://my.we       | ebrootanywhere.com/resetpassword.aspx?                                                 |
| ぜひ近日中にウ             | フェブルートをご利用ください。                                                                        |
| 今後ともご愛顧             | 雨のほどよろしくお願い申し上げます。                                                                     |
| ウェブルート株             | k式会社                                                                                   |

⑥ [詳細のリセット] 画面が表示されたら、新しいパスワードを入力し、 [新しいパスワードを保存] ボタンをクリックします。

| opentext        |  |  |
|-----------------|--|--|
| 詳細のリセット         |  |  |
| 以下に詳細を入力してください: |  |  |
| 新しいバスワードを作成     |  |  |
| ······          |  |  |
| 新しいパスワードを再入力    |  |  |
| and the second  |  |  |
| #WV729-FRA      |  |  |
|                 |  |  |

※パスワードは9文字以上で少なくとも数字3文字とアルファベット6文字を含む必要があります。 山括弧「<」および「>」以外の特殊文字も使用可能です。大文字と小文字は区別されます。 また、以下の文字は登録できませんのでご注意ください。
・Eメールアドレス、セキュリティコード、電話番号と同じ、または似ている
・同一文字、数字が連続、連番になっている(123、abc等)
・よく使われるパスワード(password、administrator等) ⑦ [完了しました]と表示されたら設定完了です。

| opentext                                    |  |
|---------------------------------------------|--|
| 詳細のリセット                                     |  |
| 完了しました                                      |  |
| 変更 <mark>が適用されました。ログインできます。<br/>ログイン</mark> |  |
|                                             |  |

【セキュリティコードリセットの場合】

① [パスワードまたはセキュリティコードのリセット] 画面が表示されたら「セキュリティコードをお忘れの場合」をクリックします。

| opentext                     |
|------------------------------|
| パスワードまたはセキュリティコードのリセット       |
|                              |
| どちらのリセットをご希望ですか?             |
| ノスワードを忘れました セキュリティコードをお忘れの場合 |
|                              |
|                              |

② 管理者として登録した E メールアドレスを入力し、「送信」をクリックします。

| pente | xt-        |        |     |
|-------|------------|--------|-----|
| (スワー  | ドまたはセキュリテ  | ィコードのリ | セット |
| 6 R2  |            |        |     |
| 以下に詳細 | れカレてください:  |        |     |
| EX-N7 | レス or 電話番号 |        |     |
|       |            |        |     |
|       |            |        |     |
| _     |            |        |     |
|       |            |        |     |

③ 登録時に設定した質問が表示されたら答えを入力し、「送信」をクリックします。

| opentext               |
|------------------------|
| パスワードまたはセキュリティコードのリセット |
| (← ℝ3)                 |
| 以下に詳細を入力してください:        |
| 母親の出生地は?               |
|                        |
|                        |
|                        |
|                        |

④ [電子メールを確認してください] 画面が表示されます。

| opentext                                                                                                    | ? |
|----------------------------------------------------------------------------------------------------|---|
| パスワードまたはセキュリティコードのリセット                                                                                                    |   |
| 0.85                                                                                                    |   |
| 10.7.5-4.4.800.c.<2.60                                                                                                    |   |
| COMPA-ATTINTMETO-CITAMITERS (NO-FUTHEDEDMETATION, SECTOR: HOLEOWY, AND AND AND THE CITAMINE'S ATTINTATION OF A THE SECTOR |   |
| a construction of the anti-following addresses                                                                            |   |

⑤ メールが届いたら、文中のリンクをクリックします。

| * お客     | 様のウェブルート コンソール セキュリティコード                                                                            |
|----------|----------------------------------------------------------------------------------------------------|
| ToDo(C   | 追加する                                                                                                |
| 差出人      | : Di "Webroot Console Security Code" <noreply@webrootanywhere.com> Di</noreply@webrootanywhere.com> |
| То       |                                                                                                    |
| 弊社製品     | をご利用いただき城にありがとうございます。                                                                               |
| ご請求い     | ただいた、セキュリティコードをリセットするリンクは次のとおりです:                                                                   |
| https:// | ny.webrootanywhere.com/resetpassword.aspx?                                                          |
| ぜひ近日     | 中にウェブルートをご利用ください。                                                                                   |
| 今後とも     | ご愛顧のほどよろしくお願い申し上げます。                                                                                |
| ウェブル     | 一 卜株式会社                                                                                             |
|          |                                                                                                    |

⑥ [詳細のリセット] 画面が表示されたら、新しいセキュリティコードを入力し、「新しいセキュリティコードを保存」ボタンをクリックします。

| 詳細のリセット                |  |
|------------------------|--|
| 以下に詳細を入力してください:        |  |
| 新しい個人用セキュリティコードを作成<br> |  |
| 新しい最人用セキュリティコードを再入力    |  |

※セキュリティコードは 6 文字以上のアルファベットや数字、それらの組み合わせで設定してください。 ログイン時には毎回このコードのうち 2 文字を入力するよう求められます。 また、以下の文字は登録できませんのでご注意ください。 ・E メールアドレス、パスワード、電話番号と同じ、または似ている ・同一文字、数字が連続、連番になっている(123、abc 等) ・よく使われるパスワード(password、administrator 等)

⑦ [完了しました]と表示されたら設定完了です。

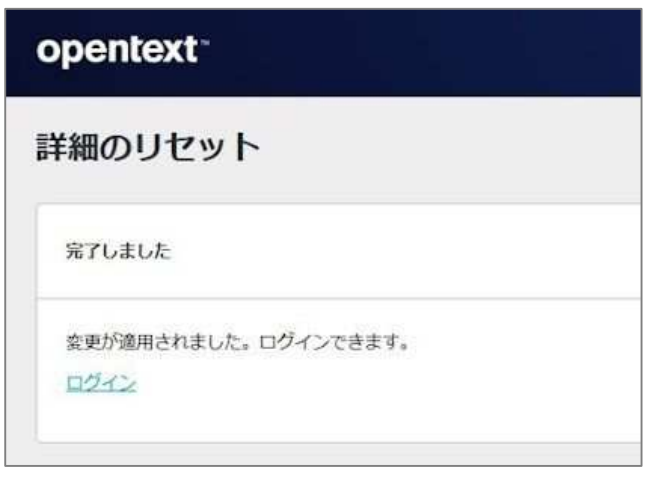